| り次ぎ販売】市立保育園・市立 商 | 所・湯津上商工会・黒羽商工会 ■問    | 駅那須与一の郷・大田原商工会 | 祉センター・ふれあいの丘・道       | の施設と関係団体】勤労者総合と | 出張所・須賀川出張所 ※詳 | 館・湯津上支所・黒羽支所・両 (- | の機関」商工観光課・大田原図 受 | ケット販売所                               | ひご協力をよろしくお願いします。  住 | 録は随時受け付けていますので、│○受 | の協力をいただいております。 かいしん | います。現在市内で約560店 字 | 育てチケットの取扱店を募集し 入 | ケット取扱店の募集   | 御礼・謝礼)     | ょっとした御礼をしたい時に ● | <ul><li>参加賞)</li><li>15</li></ul> | 品に(賞品・記念      | ベントや大会の ろうろう ろう ろう | 1           | に(御祝・内祝・   | りもの、お祝い      | 婚葬祭や季節の     | フト包装を行っています。 | って喜ばれ、贈られてうれしい( ま | 育て支援券ギフト包装について(復 | 向上を図りましょうく | 市民総参加で子育て環境の<br>・<br>地 | 子育てチケットを使用して   ●復                                          | )をご利用ください 復       |
|------------------|----------------------|----------------|----------------------|-----------------|---------------|-------------------|------------------|--------------------------------------|---------------------|--------------------|---------------------|------------------|------------------|-------------|------------|-----------------|-----------------------------------|---------------|--------------------|-------------|------------|--------------|-------------|--------------|-------------------|------------------|------------|------------------------|------------------------------------------------------------|-------------------|
| 百工観光課商業振興係       | <b>い合わせ</b><br>文 2 階 | eco-points.jp/ | http://fukko-jutaku. | トのホームページをご覧     | こしくは、復興支援・住宅  | 土・日・祝日・年末年始       | く付時間午前9時~午前      | 0<br>5<br>7<br>0<br>-<br>2<br>0<br>0 | 「宅エコポイント事務局」        | (付・申請書記入方法の問       | 2、申請窓口へ持参して         | ココポイント事務局に       | へし、添付書類と一緒に      | こ・交換申請書」に必要 | 復興支援・住宅エコポ | コポイントの申請・交換     | 1万円分、30万円分                        | ,万5000円分、10万円 | う万円分、5万円分、         | -万円分、1万5000 | (換商品子育て支援券 | こと交換できる制度です。 | /トを被災地の商品やエ | にポイントが発行され、  | 6たはエコリフォームを       | @興支援のため、エコ住      | 活性化、東日本大震災 | にめの住宅の省エネ化、にお温暖化文第の推進に | 「「「「「「「「「「「「」」」」。」「「「「」」」。「「「」」」。「「」」」。「「」」」。「」」」。「」」、「」」、 | <b>興支援商品になってい</b> |

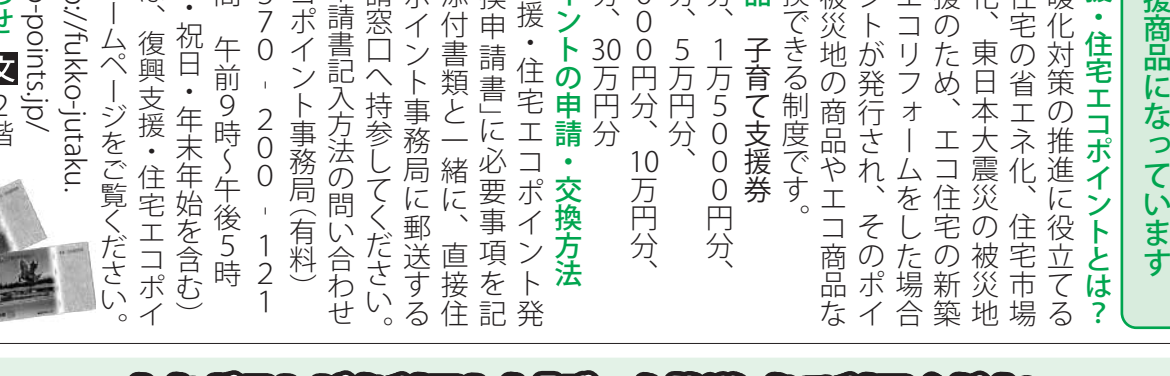

0000

## ぎテレビを利用した「デニタ放送」をご利用 とち

## ●操作手順

幼稚園・各地区公民館

TEL

(23)8709

※ご使用のリモコンによっては、多少操作が異なる場合が あります。

ī.

- ()チャンネルを「とちぎテレビ」に合わせます。
- ②リモコンの【d】ボタンを押してください。
- ③右の図1のように「データ放送」の画面になります。
- ④リモコンの矢印ボタン【▲▼】で見たい項目に枠を 移動させ、【決定】ボタンを押します。
- ⑤図2のように画面が変わり、掲載されている項目 の一覧が表示されます。
- ⑥一覧の中から読みたい記事を矢印ボタン【▲▼】で 選び【決定】ボタンを押します。
- ⑦図3のように記事の詳細が表示されます。
- ⑧【決定】か【戻る】ボタンを押すと、前の画面に戻り ます。
- テレビ映像を全画面表示に戻すには、もう一度【d】ボ タンを押してください。
- ■問い合わせ A 2 階 情報政策課広報広聴係 Ⅲ(23)8700

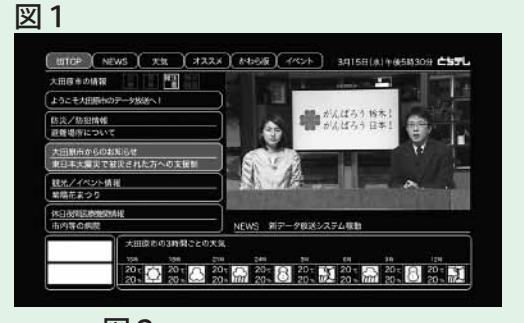

てい

・住宅エコポイント

ற

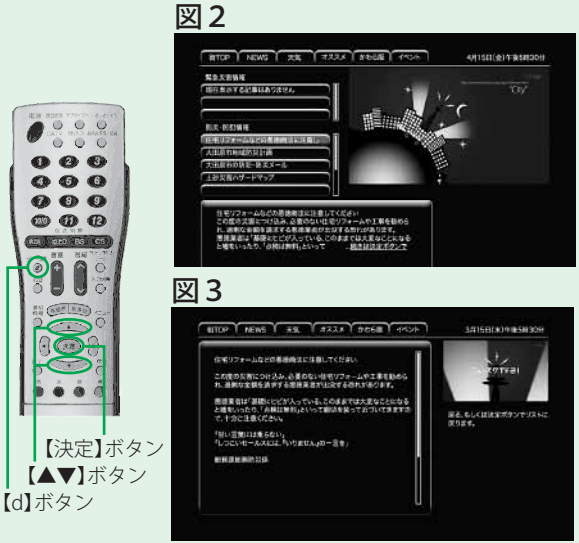